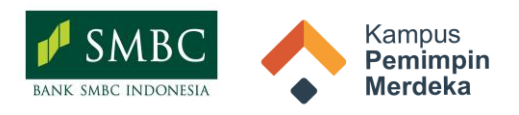

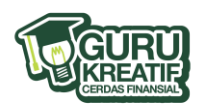

## Media Edukasi Literasi Finansial Program Guru Kreatif Cerdas Finansial - Gallery daya.id

| Nama Pembuat                                                                                                    | Putri Ramadhani Kamilina                                                                                                    |
|----------------------------------------------------------------------------------------------------|----------------------------------------------------------------------------------------------------|
| Asal Instansi                                                                                                    | SD Negeri 1 Kotalama Malang                                                                                                    |
| Instagram                                                                                                    | @princesspangeran                                                                                                    |
| Judul Media Ajar                                                                                                    | Media Blogspot: Finlit Journey (About your Finansial Adventure)                                                                                                    |
| Topik                                                                                                    | Fondasi keuangan sehat (menabung, investasi, proteksi)                                                                                                    |
| Ceritakan secara rinci mengapa<br>topik tersebut penting untuk<br>dipelajari berdasarkan proses<br>empati yang Anda lakukan | Saya mengambil topik fondasi keuangan sehat (menabung, investasi, proteksi)<br>berdasarkan hasil empati kepada rekan guru dalam satu sekolah. Teman-teman<br>guru mengatakan bahwa fondasi keuangan sehat merupakan ilmu yang perlu<br>dikuatkan untuk menanggulangi kemungkinan-kemungkinan guru terjerat<br>utang, pinjaman online (pinjol), ataupun rentenir. Edukasi ini juga dibutuhkan<br>Karena sebagian besar responden adalah guru yang masih di rentang usia 25-50<br>tahun, di mana ada prioritas jangka panjang untuk menabung, investasi, dan<br>proteksi.                                                                                                    |
| Ceritakan secara rinci langkah-<br>langkah membuat media edukasi<br>literasi finansial milik Anda                           | <ul> <li>Langkah-langkah membuat media edukasi: <ol> <li>Masuk ke Blogger</li> <li>Buka www.blogger.com.</li> <li>Login menggunakan akun <i>Google</i> Anda. Jika belum punya akun Google, buat dulu di <i>Google</i>.</li> </ol> </li> <li>Buat Blog Baru <ul> <li>Setelah login, klik tombol Create New Blog atau Buat Blog Baru.</li> <li>Isikan: <ul> <li>Nama Blog: Judul utama blog Anda (misalnya: Catatan Perjalanan).</li> <li>Alamat Blog: Pilih URL (finlitjourney.blogspot.com). Pastikan unik dan mudah diingat.</li> <li>Pilih template atau tema dasar untuk tampilan blog Anda. Jangan khawatir, tema ini bisa diubah nanti.</li> </ul> </li> <li>Mulai Menulis Postingan <ul> <li>Klik New Post atau Posting Baru.</li> <li>Tulis artikel pertama Anda: <ul> <li>Judul: Buat judul yang menarik.</li> <li>Konten: Tambahkan tulisan, gambar, atau video.</li> <li>Gunakan editor teks untuk mengatur format tulisan (tebal, miring, poin, dsb.).</li> </ul> </li> <li>Setelah selesai, klik Publish untuk mempublikasikan postingan.</li> </ul></li></ul></li></ul> |

|                                                                                                    | <ul> <li>Masuk ke menu Theme atau Tema: <ul> <li>Pilih tema yang sesuai dengan gaya blog Anda.</li> <li>Gunakan fitur Customize untuk mengubah warna, font, tata letak, dan lainnya.</li> </ul> </li> <li>Anda juga bisa mengunggah tema pihak ketiga (banyak tersedia gratis atau berbayar di internet).</li> <li>Tambahkan Halaman Statis <ul> <li>Contoh halaman penting: <ul> <li>About Me: Ceritakan tentang Anda atau tujuan blog.</li> <li>Contact: Tambahkan form kontak atau informasi media sosial Anda.</li> </ul> </li> <li>Masuk ke menu Pages atau Halaman, lalu klik New Page untuk membuatnya.</li> <li>Atur Menu dan Navigasi <ul> <li>Masuk ke 'Layout' atau 'Tata Letak'.</li> </ul> </li> <li>Tambahkan widget seperti: <ul> <li>Popular Posts: Menampilkan artikel yang banyak dibaca.</li> <li>Search Bar: Memudahkan pengunjung mencari artikel.</li> <li>Label: Mengorganisasi artikel berdasarkan kategori.</li> <li>Bagikan postingan Anda di media sosial.</li> </ul> </li> <li>Berinteraksi dengan pembaca melalui kolom komentar.</li> </ul></li></ul> |
|----------------------------------------------------------------------------------------------------|----------------------------------------------------------------------------------------------------|
|                                                                                                    | lintas, dan artikel populer.                                                                                                    |
| Ceritakan secara rinci tahapan<br>bermain atau penggunaan media<br>edukasi literasi finansial yang Anda<br>buat | Cara menggunakan media ini adalah:<br>1. Siapkan <i>smartphone</i> /tab/laptop/komputer<br>2. Klik <u>https://finlitjourney.blogspot.com/</u> pada menu searching google<br>3. Mulailah berselancar dengan menu-menu edukasi pada blog<br>4. Blog berisi edukasi berupa artikel, infografis, poster, video, dan juga kuis<br>5. Blog ini dapat diakses langsung melalui ponsel<br>6. Selamat berselancar dan menuai manfaat                                                                                                    |
| Tautan Media                                                                                                    | https://finlitjourney.blogspot.com/                                                                                                    |